## 众山 4G DTU 连接 OneNET 说明手册

1. 登录 OneNET,点击开发者中心(没有账号请先注册)。

| OneNET 首页 案例与6 | 火伴 开发文档 发现 社区 动态 😯 副物                      | 回开发者中心 🖨 👤 |
|----------------|--------------------------------------------|------------|
|                | 聚力、聚能、聚焦<br>(美) <sup>10001002/000000</sup> |            |
|                |                                            |            |
|                | 《 OneNET平台登陆中国移动能力开放商店 >>>                 |            |
|                | 00000                                      | ¢          |
|                |                                            | 8          |

2. 选择产品服务-MQTT 物联网套件,创建产品是选择多协议接入-MQTT 旧版-添加产品, 创建产品时网络选择蜂窝移动网,协议选 MQTT 旧版,其余选项选其他就行。

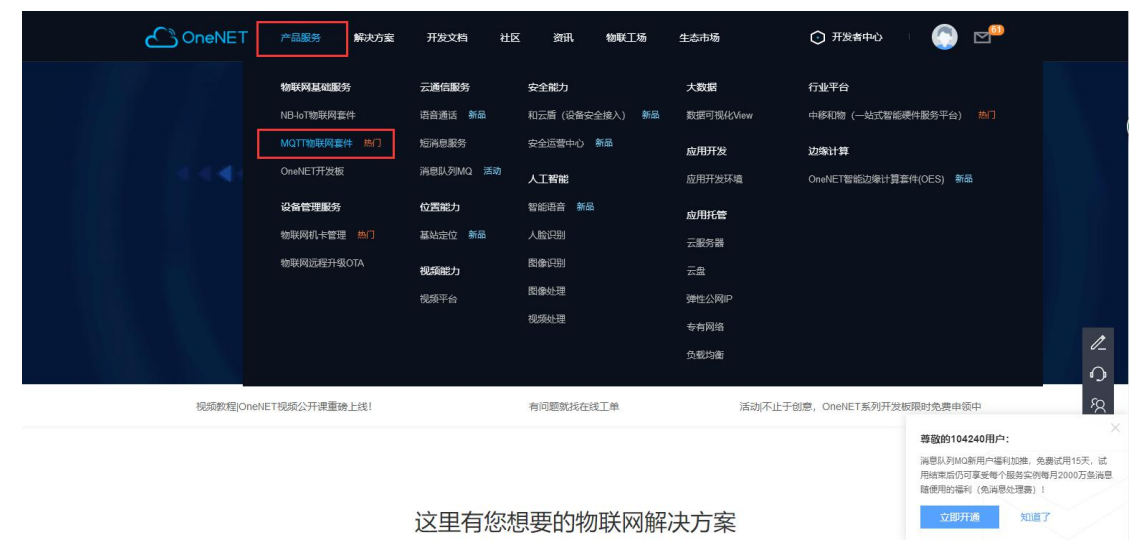

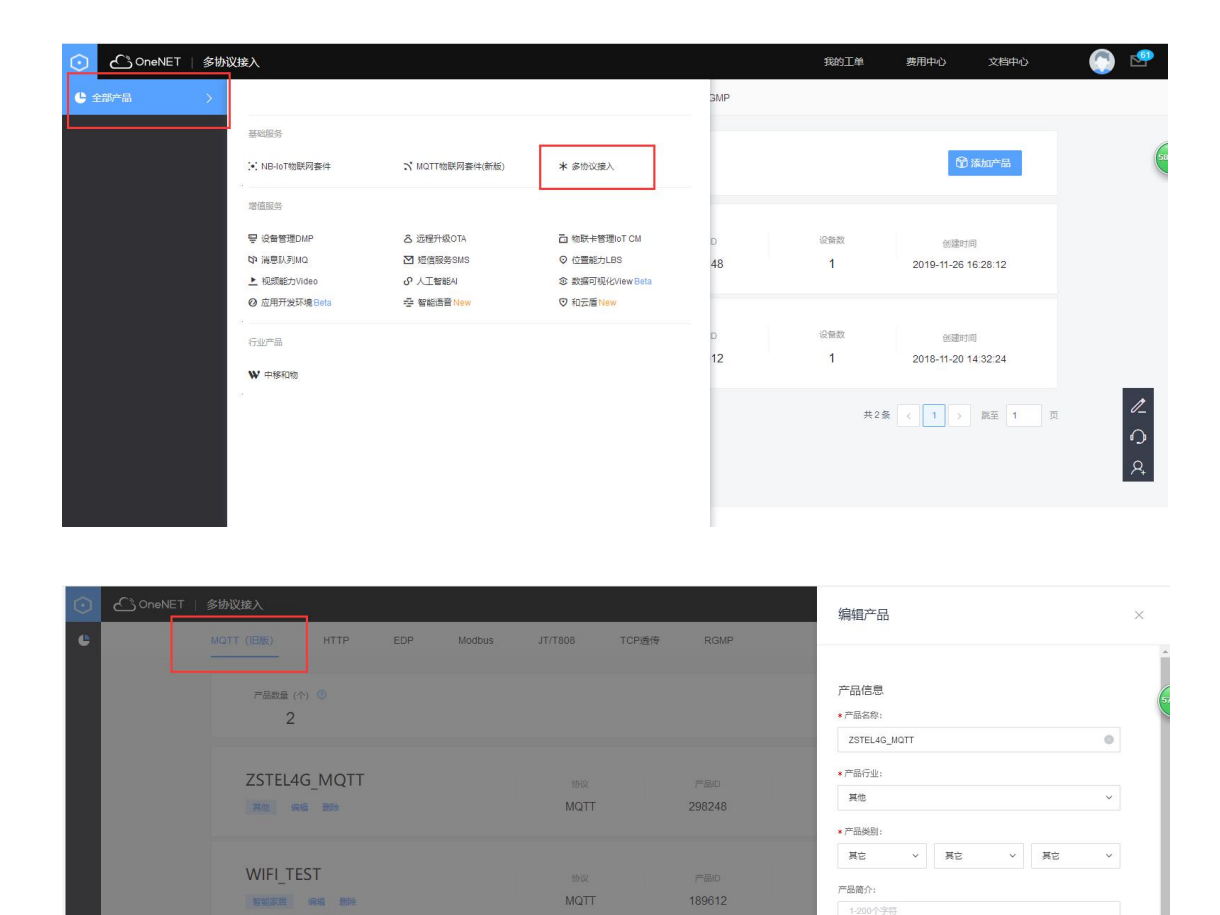

技术参数 \* 駅内方<del>式:</del> 〇 wifi ④ 移动蜂室网络

取消

3. 产品创建成功后,进入产品,点击设备列表可以创建新的设备,输入设备名称和鉴权信息就行。设备创建成功后将设备 ID、鉴权信息和产品 ID 记录下来,这三项需要配置进上位机软件。

| $\odot$ |             |                                                                                         | 添加新设备                                                                                                    |    |
|---------|-------------|-----------------------------------------------------------------------------------------|----------------------------------------------------------------------------------------------------|----|
| ŵ       |             | 设备列表。                                                                                   |                                                                                                    |    |
| ≡       |             |                                                                                         | * 设备名称:                                                                                                    |    |
|         |             |                                                                                         | ZSTELmqtt_test                                                                                                    | 1  |
|         |             | 1 V P&VXLoxUuHjC7gSx                                                                    | *                                                                                                    |    |
|         |             | 在近 · 设备名称 · 资能入进家内容 Q. 搜索                                                               | 123456                                                                                                    |    |
|         |             | 设备ID 设备名款 设备技术                                                                          | <ul> <li>         ・ 部連係地位:         <ul> <li>             ・ 新年 〇 公开             ・ ①         </li> </ul> </li> </ul> |    |
|         |             | 00000000000000                                                                          | 10-5-5-10 ·                                                                                                    |    |
|         |             | 57262626 800.202/42/2/00                                                                | 20 或用元应:<br>1-512个字                                                                                                |    |
|         |             | 共頃                                                                                      |                                                                                                    |    |
|         |             |                                                                                         | 2000年1月11日1日11日11日11日11日11日11日11日11日11日11日11日                                                                      |    |
|         |             |                                                                                         | 1-8个学,最多5个标签 汤加标签 ③                                                                                                |    |
|         |             |                                                                                         | 设备位置:                                                                                                    |    |
|         |             |                                                                                         |                                                                                                    |    |
|         |             |                                                                                         | O北京市劳动 土<br>人民文化宫                                                                                                  |    |
|         |             | 「戸首页   开发文档   服务协议<br>Conversibilit1999-2019 中国統計 街(F)(5007671号 公司申述: 4001-100-866 結 3) | 添加 取問                                                                                                    |    |
|         |             |                                                                                         |                                                                                                    |    |
| $\odot$ | C OneNET    | 多协议接入                                                                                   | 我的工单 费用中心 文档中心 🌔 学                                                                                                 | į. |
|         | 产品概况        | 设备列表 - 设备详情 [ZSTELmqtt_test] ?                                                          |                                                                                                    |    |
| ≡       | 设备列表        | 设备详情 数据流展示 在线记录 下发命令 相关应用                                                               |                                                                                                    |    |
|         | 群组管理        |                                                                                         |                                                                                                    | -  |
| N       | 数据流模板       | ZSTELmqtt_test 网络 编辑                                                                    |                                                                                                    |    |
| ď       | 权限管理        | 7000 5000000 500                                                                        |                                                                                                    |    |
|         | 444-59465TB | 2月開口 コパロDa_33/ 現制<br>創建时間 2019-12-26 12:35:48 (反制                                       |                                                                                                    |    |
| -       | RAME-E      | 鉴权信息 123456 <u>無句</u> ⊙                                                                 |                                                                                                    |    |
| @,      | 規則引擎        | 撮入方式 MQTT<br>数据局時時 私家①                                                                  |                                                                                                    |    |
| =       | 数据推送 🗸      | APItB社 http://api.heclouds.com/devices/578682337 調知①                                    |                                                                                                    |    |
| 88      | 应用管理        | APIKey 质加APIKey①                                                                        |                                                                                                    |    |
| API     | API调试       | 设备描述<br>设备标本 ①                                                                          | 1_                                                                                                    |    |
|         |             |                                                                                         | 0                                                                                                    |    |
|         |             | ◎半汇时代大厦 <sup>6</sup> 灵境峭间                                                               | 王府井<br>世紀 国族大厦 ① 金宝汇 ① 音海大厦                                                                                        |    |
|         |             | 月近期桥 〇中海財富中心 老锦爷首旗 ●西眉銀裙 ● 畫度寺                                                          | ◎ 全成建国5号                                                                                                    |    |
|         |             |                                                                                         | 王府中环 👩 华润大富                                                                                                    |    |

| 产品概况?                    |             |                       |                | <u></u> -           |                    |                |
|--------------------------|-------------|-----------------------|----------------|---------------------|--------------------|----------------|
| ZSTEL4G_MQTT<br>其它 编辑 详细 | ז×ו<br>298  | <sub>最D</sub><br>3248 | 用户ID<br>104240 | Master-APIkey<br>宣音 | access_key ③<br>호쿱 | 设备接入协议<br>MQTT |
| <u></u>                  | 当前在线设备<br>0 | 2.                    | 今日新            | 増数据量                | $\bigcirc$         | 昨日新增融发次数<br>0  |
| 设备接入总数(台)<br>2           | 今日新增设备<br>1 | 数据点总数(条)<br>0         |                | 0                   | 触发器触发总数(条)<br>0    | 昨日新增触发失败<br>0  |
| 接入设备统计                   |             |                       |                |                     |                    | 1_             |

## 参数配置:

设备 ID: 填入上位机 MQTT clientID 栏进行设置

产品 ID: 填入上位机 MQTT username 栏进行设置

鉴权信息:填入上位机 MQTT password 栏进行设置

当模块连上 4G 网后用户可以观察到所创建的 ONENET 设备为在线状态。

参数配置如下:

| 参数配置程序 众山科技参数配置                                                                                                    | 程序(ZSTEL 4G DTU终端)                                                        |       |              |      | x   |
|----------------------------------------------------------------------------------------------------|---------------------------------------------------------------------------|-------|--------------|------|-----|
|                                                                                                    | (V) 文(中國)(E2)                                                             | 智     | 表示           |      |     |
|                                                                                                    | 参数值                                                                       |       |              |      |     |
| 心跳时间间隔                                                                                                    | 60                                                                        |       | 」<br>1秋      |      | - " |
|                                                                                                    | <del>公</del><br>会百 2                                                      |       | 42           |      | _   |
| MOTT clientID                                                                                                    | 578682337                                                                 | 支持65位 | 字符.MQTT 用户ID | 设备ID |     |
| MQTT username                                                                                                    | 298248                                                                    | 支持45位 | 字符, MQTT 用户名 | 交出コー |     |
| MQTT password                                                                                                    | 123456                                                                    | 支持45位 | 字符,MQTT 用户密码 | 丹    |     |
| MQTT 订阅号1                                                                                                    | zstel/sub1                                                                | 支持30位 | 字符,MQTT迪信协议  |      | _   |
| MQTT 订阅号2                                                                                                    | zstel/sub2                                                                | 支持30位 | 字符,MQTT通信协议  |      | _   |
| MQTT 订阅号3                                                                                                    | zstel/sub3                                                                | 支持30位 | 字符,MQTT通信协议  |      |     |
| MQTT 订阅号4                                                                                                    | zstel/sub4                                                                | 支持30位 | 字符,MQTT通信协议  |      |     |
| MQTT 订阅号5                                                                                                    | zstel/sub5                                                                | 支持30位 | 字符,MQTT通信协议  | 5    |     |
| MQTT 发布号1                                                                                                    | zstel/pub1                                                                | 支持30位 | 字符,MQTT通信协议  |      |     |
| MQTT 发布号2                                                                                                    | zstel/pub2                                                                | 支持30位 | 字符,MQTT通信协议  |      |     |
| MQTT 发布号3                                                                                                    | zstel/pub3                                                                | 支持30位 | 字符,MQTT通信协议  |      |     |
| MQTT 发布号4                                                                                                    | zstel/pub4                                                                | 支持30位 | 字符,MQTT通信协议  |      |     |
| MQTT 发布号5                                                                                                    | zstel/pub5                                                                | 支持30位 | 字符,MQTT通信协议  |      |     |
| ノョハックロタワ分数割空い                                                                                                    |                                                                           |       |              |      | ~   |
| 通信参数设置                                                                                                    | 月传输测试 【 控制模式测试】                                                           |       |              |      |     |
| 下行: AA 55 00 0A 00 57 3<br>上行: AA 55 00 04 00 F0 0<br>[参数设置成功]<br>设置参数: MQTT password=1<br>下行: AA 55 00 0A 00 58 3<br>上行: AA 55 00 04 00 F0 0<br>[参数设置成功] | 2 39 38 32 34 38 01 A2<br>0 F4<br>23456<br>1 32 33 34 35 36 01 97<br>0 F4 |       |              |      |     |
| I<br>串口状态 COM4打开成功,B                                                                                                    | audRate=115200,参数=8N1                                                     | 操作结果  | [参数设置成功]     |      |     |

| 参数配置程序 众山科技参数配置程序                                                                                                 | (ZSTEL 4G DTU终端)                      |         |                | x |
|----------------------------------------------------------------------------------------------------|---------------------------------------|---------|----------------|---|
| 恢复出厂默认设置(X) 复位设备(Y)                                                                                               | 文件操作(Z)                               |         |                |   |
| 众联                                                                                                    | 了物                                    | 智       | 康未来            |   |
| 串口设置                                                                                                    |                                       | -       |                | _ |
| COM4 关闭串口 115200                                                                                                  | ) 🔻 8N1 💌                             |         | 读取             |   |
| 参数文称                                                                                                    |                                       |         |                | ^ |
| warr 订阅号2                                                                                                    | zstel/sub2                            | 支持30位字2 | 守.MoTT语信协议     | - |
| MOTT 订阅号3                                                                                                    | zstel/sub3                            | 支持30位字( | 守.MQTT诵信协议     |   |
| MOTT 订阅号4                                                                                                    | zstel/sub4                            | 支持30位字( | 守.MQTT诵信协议     | - |
| MQTT 订阅号5                                                                                                    | zstel/sub5                            | 支持30位字( | 守, MQTT诵信协议    |   |
| MQTT 发布号1                                                                                                    | zstel/pub1                            | 支持30位字符 | 守,MQTT通信协议     |   |
| MQTT 发布号2                                                                                                    | zstel/pub2                            | 支持30位字符 | 守,MQTT通信协议     |   |
| MQTT 发布号3                                                                                                    | zstel/pub3                            | 支持30位字符 | 守, MQTT通信协议    |   |
| MQTT 发布号4                                                                                                    | zstel/pub4                            | 支持30位字符 | 守,MQTT通信协议     |   |
| MQTT 发布号5                                                                                                    | zstel/pub5                            | 支持30位字符 | 守,MQTT通信协议     |   |
| /www.mill ケロシンをしてつい、<br>「単く+1版71 台子を以目し」」                                                                         |                                       |         |                |   |
| MQTT服务器IP地址或域名                                                                                                    | 183.230.40.39                         | 服务器地址   |                |   |
| MQTT服务器端口号                                                                                                    | 6002                                  | 监听端口号   |                |   |
| 〈短信相关参数〉                                                                                                    |                                       | 配置短信号   | 码相关参数          |   |
| 短信接收号码                                                                                                    |                                       | 接收短信的影  | 号码,若设罟多个号码,请用逗 |   |
| 管理员号码                                                                                                    |                                       | 用于短信配置  | 置参数,若设置多个号码,请用 |   |
|                                                                                                    |                                       | 的大町奥石   | ¥ 54 \$h       | ~ |
|                                                                                                    | ····································· |         |                |   |
| 【参数设置成功】<br>上行: 52 45 53 45 54 21<br>三行: 00<br>上行: 52 45 53 45 54 21<br>三行: 52 45 53 45 54 21<br>三行: 00<br>上行: 00 |                                       |         |                |   |
| 串口状态 COM4打开成功,BaudR                                                                                               | ate=115200,参数=8N1                     | 操作结果    | [参数设置成功]       | / |

每个平台有他独特的发布号和订阅号,用户可以联系平台客服了解。将对应的订阅号和发布号通过上位机或手机配置网页写入设备,那么设备和服务器之间就可以透明传输数据了。